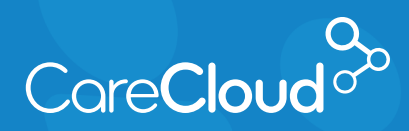

Breeze - Patient App: Android

## Making a Payment

 In the Appointments section, tap the menu button and then select Payments.

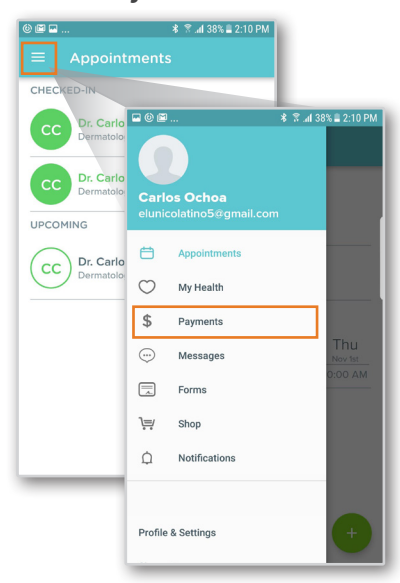

 The payments section will appear, and display the balance from your practice. Tap Pay Now to continue.

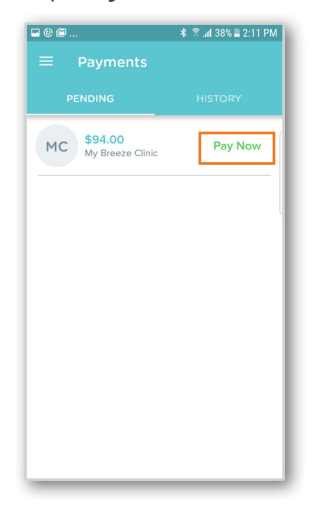

 A pop-up with balance details appears. Tap Statement if you would like to review charges. Tap Payment Options to continue.

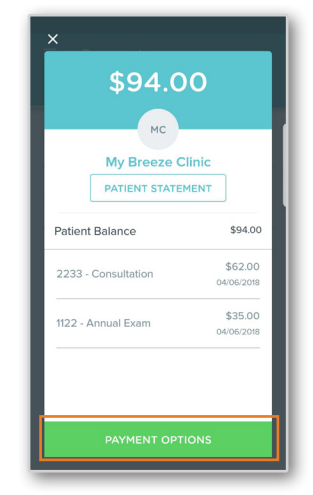

4. The **Payment Options** for your balance will appear.

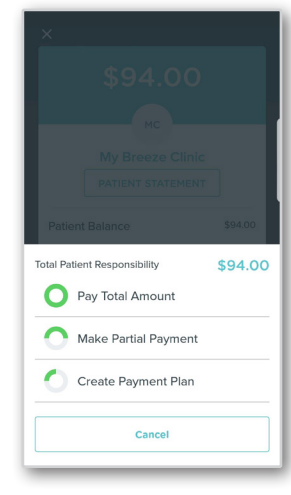

**Note:** Depending on your practice, your payment options may vary.

Tap on the type of payment you would like to make:

- a. **Pay Total Amount** -Select this option if you intend to pay the entire balance.
- b. Make Partial Payments -Select this option to make a partial payment towards the balance.
  - i. When selected, type the amount and tap **Make Partial Payment**.

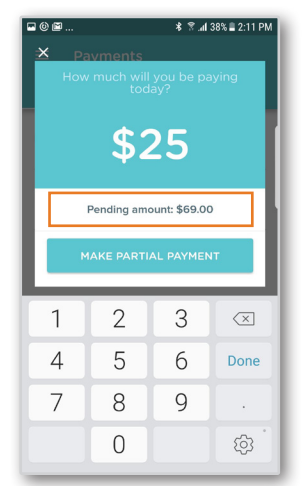

- c. **Payment Plan** Select this option to set up a payment plan.
  - i. The **Payment Plan** window will appear. Select the **Day of the Month** the payment should be processed. Enter in

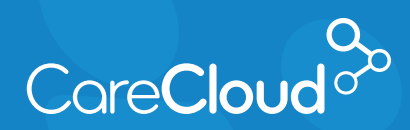

Breeze - Patient App: Android Making a Payment

> the Number of Months or Monthly Payment you would like to make. Tap Create Plan to continue.

|                                                             | 🕷 😤 📶 38% 🛢 2:12 PM                            |
|-------------------------------------------------------------|------------------------------------------------|
|                                                             |                                                |
| Let's establish a p                                         | bayment plan                                   |
|                                                             |                                                |
| \$94                                                        | 00                                             |
| <b>~~</b> ~                                                 |                                                |
| This balance must be paid over a<br>and the minimum monthly | a maximum of 120 months<br>payment is \$25.00. |
|                                                             |                                                |
|                                                             |                                                |
| Plan Name                                                   | OPTIONAL                                       |
| FREQUENCY                                                   |                                                |
| Monthly                                                     |                                                |
| DAY OF THE MONTH                                            |                                                |
| 1st                                                         | $\sim$                                         |
| NUMBER OF MONTHS                                            |                                                |
| 4                                                           |                                                |
| MONTHLY PAYMENT                                             |                                                |
|                                                             |                                                |
| \$25.00                                                     |                                                |
| \$25.00<br>Your last payment will be                        | adjusted to \$19.00                            |

 In the Payment Method window select Add or Use Card on File.

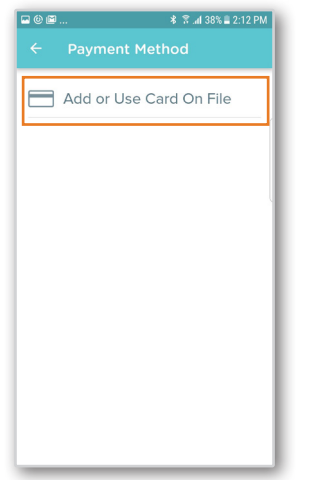

a. If Add or Use Card on
 File is selected, the
 Credit Card screen
 appears.

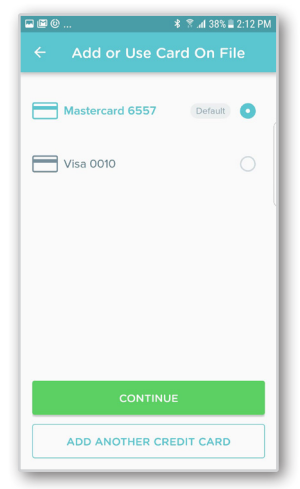

- CONTINUE
- The payment is now processed and the confirmation window appears.

- Tap:
  - i. **Continue** -Processes payment with selected card on file.
  - ii. Add Another
    Credit Card Select this option to enter in a new credit card to process the payment with.
     Enter in Credit
     Card information and tap Continue to complete.